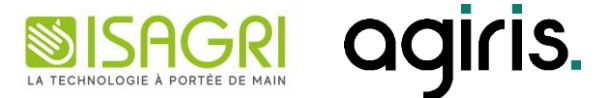

# MAJ 23/01/2025

## **ISAPAYE CONNECT 2025**

Historique de cette documentation

| 23/01/2025 | Création de la fiche documentaire.                            |
|------------|---------------------------------------------------------------|
| 24/01/2025 | Ajout de la particularité NORD PAS DE CALAIS pour l'IDCC 7024 |
| 24/01/2025 | Modification du chapitre 3.3.4 IDCC 0573 – COMMERCE DE GROS   |
|            |                                                               |
|            |                                                               |
|            |                                                               |

#### SOMMAIRE

## Rappel : TOUS les bulletins de salaire des entreprises rattachées à la MSA doivent être validés ou revalidés après l'installation de la mise à jour de paramétrage du 23/01/2025

| SO | MMAIRE     |                                            | . 2 |
|----|------------|--------------------------------------------|-----|
| 1. | MISE À J   | OUR DES TAUX ACCIDENT DU TRAVAIL MSA       | . 4 |
| 2. | MISES À    | JOUR DES VALEURS CONVENTIONNELLES          | . 4 |
| 3. | ÉVOLUTI    | IONS CONVENTIONNELLES                      | . 5 |
| Э  | 3.1 IDCC 7 | 010 – AQUACULTURE                          | . 5 |
|    | 3.1.1      | Informations                               | . 5 |
|    | 3.1.2      | Heures d'astreintes                        | . 5 |
|    | 3.1.3      | Travail de nuit occasionnel                | . 5 |
|    | 3.1.4      | Travail de nuit habituel                   | . 6 |
|    | 3.1.5      | Jours fériés                               | . 6 |
|    | 3.1.6      | Prime de changement d'emploi temporaire    | . 6 |
| Э  | 3.2 IDCC 7 | 024 - PRODUCTION AGRICOLE ET CUMA          | . 7 |
|    | 3.2.1      | Particularités BRETAGNE                    | . 7 |
|    | 3.2.2      | Particularités LIMOUSIN                    | . 7 |
|    | 3.2.3      | Particularités NORD PAS DE CALAIS          | . 9 |
| Э  | 3.3 Autres | évolutions conventionnelles                | 12  |
|    | 3.3.1      | IDCC 1996 - PHARMACIE                      | 12  |
|    | 3.3.2      | IDCC 1534- COMMERCES EN GROS DE VIANDES    | 13  |
|    | 3.3.3      | IDCC 1596 / IDCC 2609 / IDCC 2420 BÂTIMENT | 13  |
|    | 3.3.4      | IDCC 0573 – COMMERCE DE GROS 💯             | 13  |
| 4. | MISE Á J   | OUR DES ORGANISMES ET IDCC                 | 14  |
| 5. | AUTRES     | MISES À JOUR                               | 14  |
| 5  | .1 Rappe   | l : Pourboire – fin de l'exonération       | 14  |
| 5  | 5.2 Mise à | jour du compteur sal_hsup2                 | 15  |
| 5  | .3 Exonéi  | ration frais de transports public          | 15  |
|    | 5.3.1      | Pourquoi une modification ?                | 15  |
|    | 5.3.2      | Que fait le programme ?                    | 15  |
| 6. | CORREC     | TIONS                                      | 16  |
| e  | 5.1 IDCC 2 | 596 – COIFFURE                             | 16  |
|    | 6.1.1      | Mutuelles en doublon                       | 16  |
|    | 6.1.2      | Prime d'objectif                           | 16  |
| e  | 5.2 IDCC 1 | 518 – ANIMATION                            | 16  |
|    | 6.2.1      | Ligne d'information de salaire de base     | 16  |
|    | 6.2.2      | Prime coupure                              | 16  |
|    |            |                                            |     |

MAJ du 23/01/2025

| 6.2.3      | Salaire de base en point | 16 |
|------------|--------------------------|----|
| 6.2.4      | Salaire de base          | 17 |
| 6.3 IDCC 1 | 527 – IMMOBILIER         | 17 |
| 6.3.1      | Prime 13éme mois         | 17 |
| 6.3.2      | Prime d'ancienneté       | 17 |
| 6.4 Autres | corrections              | 17 |

Cette fiche documentaire est réalisée avec la version 8 d'ISAPAYE CONNECT. Entre deux versions, des mises à jour du logiciel peuvent être opérées sans modification de la documentation. Elles sont présentées dans la documentation des nouveautés de la version sur votre espace client.

#### 1. MISE À JOUR DES TAUX ACCIDENT DU TRAVAIL MSA

Pour donner suite à l'Arrêté du 27/12/2024 paru au Journal Officiel le 31/12/2024, les taux AT MSA ont été mis à jour.

Il est impératif de calculer ou recalculer les bulletins des entreprises rattachées à la MSA après installation de la mise à jour de paramétrage pour une prise en compte des nouveaux taux AT.

CF. : <u>Légifrance</u> :

https://armorique.msa.fr/lfp/documents/98925/422887926/Taux+Accident+du+Travail+20 25

#### 2. MISES À JOUR DES VALEURS CONVENTIONNELLES

Les avenants et accords non étendus ne sont actuellement pas disponibles et ne sont pas échéancés à ce jour.

| Code<br>IDCC | Libellé de la convention                                                                                                    | Objet de la mise à<br>jour                                 | Date de la<br>mise à<br>jour | Date de<br>l'accord<br>ou Avenant                                 |
|--------------|----------------------------------------------------------------------------------------------------|------------------------------------------------------------|------------------------------|-------------------------------------------------------------------|
| 1518         | nationale des métiers de l'éducation, de la<br>culture, des loisirs, et de l'animation<br>agissant pour l'utilité sociale et<br>environnementale, au service des territoires<br>dite ECLAT | Indemnité<br>valorisation petite<br>enfance                | 19/12/2024                   | Arrêté du 13<br>décembre 2024<br>Arrêté du 13<br>décembre 2024    |
| 1596         | nationale concernant les ouvriers employés<br>par les entreprises du bâtiment visées par le<br>décret du 1er mars 1962 -c'est-à-dire<br>occupant jusqu'à 10 salariés-                      | Provence-Alpes-Côte<br>d'Azur<br>Salaires et<br>indemnités | 03/01/2025                   | Arrêté du<br>27/12/2024<br>Accord du 30<br>septembre              |
| 1597         | nationale concernant les ouvriers employés<br>par les entreprises du bâtiment non visées<br>par le décret 1er mars 1962 -c'est-à-dire<br>occupant plus de 10 salariés-                     |                                                            |                              | 2024                                                              |
| 2609         | nationale des employés, techniciens et<br>agents de maîtrise du bâtiment                                                                                                    |                                                            |                              |                                                                   |
| 1747         | des activités industrielles de boulangerie et<br>de pâtisserie                                                                                                    |                                                            | 28/11/2024                   | Arrêté du 8<br>novembre 2024<br>Accord du 23<br>avril 2024        |
| 9341         | départementale des exploitations agricoles<br>Hérault                                                                                                    | Paniers                                                    | 26/12/2024                   | Arrêté du<br>19/12/2024<br>Avenant n° 3<br>du 19<br>novembre 2024 |
| 2528         | nationale de travail des industries de la<br>maroquinerie, articles de voyage, chasse<br>sellerie, gainerie, bracelets en cuir                                                             | Salaires                                                   | 24/12/2024                   | Arrêté du<br>13/12/2024<br>Accord du 5<br>février 2024            |
| 7026         | nationale des personnels des activités<br>hippiques                                                                                                    | Salaires                                                   | 26/12/2024                   | Arrêté du<br>19/12/2024<br>Avenant n° 2<br>du 12<br>novembre 2024 |
| 0897         | nationale des services de prévention et de santé au travail interentreprises                                                                                                    | Coefficients<br>hiérarchiques et<br>salaires               | 01/01/2025                   | Arrêté du<br>08/11/2024<br>Accord du 23<br>mai 2024               |

| 1486 | nationale des bureaux d'études techniques,<br>des cabinets d'ingénieurs-conseils et des | Salaires | 01/01/2025 | Arrêté du<br>08/11/2024  |
|------|-----------------------------------------------------------------------------------------|----------|------------|--------------------------|
|      | sociétés de conseils                                                                    |          |            | Accord du 26<br>juin 202 |

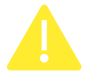

#### Si les valeurs sont applicables sur le mois en cours, recalculer le bulletin.

Si les valeurs sont applicables à une date antérieure, il est possible de faire des rappels sur le prochain bulletin.

#### 3. ÉVOLUTIONS CONVENTIONNELLES

#### 3.1 IDCC 7010 – AQUACULTURE

#### 3.1.1 Informations

Les particularités de la convention collective Aquaculture avec l'IDCC 7010 sont mises en place sur la mise à jour de paramétrage du 23/01/2025.

Une documentation détaillée sera mise à disposition sur l'espace client.

#### **3.1.2** Heures d'astreintes

Il existe plusieurs données pour saisir le nombre de jours ou d'heures d'astreinte en fonction du jour de la semaine pendant laquelle l'astreinte a été effectuée.

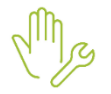

ÉTAPE 1 : Aller en Salaires/Bulletins de salaire/Calcul

ÉTAPE 2 : Sur l'onglet Valeurs mensuelles, aller dans le thème HORAIRE

ÉTAPE 3 : Saisir la donnée en fonction du besoin :

| Code                 | Libellé                                                                        | Quoi saisir ?                                                                                                    |
|----------------------|--------------------------------------------------------------------------------|----------------------------------------------------------------------------------------------------|
| ASTR_NB_7010.STD     | NB D'ASTREINTES COMPLETES<br>(24 heures) HORS DIMANCHE<br>ET FERIE - IDCC 7010 | Saisir le nombre de périodes d'astreintes de 24<br>heures effectuées durant le mois en dehors d'un<br>dimanche ou d'un jour férié |
|                      |                                                                                | Si des périodes non complètes ont été effectuées, il faudra saisir le nombre d'heures dans la donnée <b>ASTR_NBH_7010.STD</b>     |
| ASTR_NBH_7010.STD    | NB D'HEURES D'ASTREINTES<br>HORS DIMANCHE ET FERIE -<br>IDCC 7010              | Saisir le nombre d'heures d'astreintes effectuées<br>durant le mois en dehors d'un dimanche ou d'un<br>jour férié                 |
| ASTRNB_7010_DF.STD   | NB D'ASTREINTES COMPLETES<br>(24 heures) DIMANCHE OU<br>FERIE - IDCC 7010      | Saisir le nombre de périodes d'astreintes de 24<br>heures effectuées durant le mois un dimanche ou<br>un jour férié               |
|                      |                                                                                | Si des périodes non complètes ont été effectuées, il faudra saisir le nombre d'heures dans la donnée <b>ASTR_NBH_7010_DF.STD</b>  |
| ASTR_NBH_7010_DF.STD | NB D'HEURES D'ASTREINTES<br>DIMANCHE OU FERIE - IDCC<br>7010                   | Saisir le nombre d'heures d'astreintes effectuées durant le mois un dimanche ou un jour férié                                     |

#### 3.1.3 Travail de nuit occasionnel

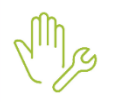

ÉTAPE 1 : Aller en Salaires/Bulletins de salaire/Calcul

ÉTAPE 2 : Sur l'onglet Valeurs mensuelles, aller dans le thème HORAIRE

ÉTAPE 3 : Saisir la donnée suivante :

| Code              | Libellé                                                     | Quoi saisir ?                                                                                                    |
|-------------------|-------------------------------------------------------------|----------------------------------------------------------------------------------------------------|
| HNUIT015_7010.STD | HEURES OCCASIONNELLES DE NUIT<br>MAJOREES A 15% - IDCC 7010 | Saisir le nombre d'heures occasionnelles de nuit effectuées durant la période                                                                                                    |
|                   |                                                             | 10% du temps renseigné ici devra également l'être dans la donnée <b>HRC_ACQUIS.STD</b>                                                                                                    |
|                   |                                                             | Les majorations en termes de repos et de salaire<br>liées au travail de nuit sont à cumuler avec les<br>autres majorations, telles que celles des heures<br>supplémentaires, le cas échéant |

#### 3.1.4 Travail de nuit habituel

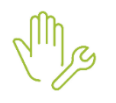

#### ÉTAPE 1 : Aller en Salaires/Bulletins de salaire/Calcul

ÉTAPE 2 : Sur l'onglet Valeurs mensuelles, aller dans le thème HORAIRE

ÉTAPE 3 : Saisir la donnée suivante :

| HABITUELLES DE NUIT |                                                                                                    |
|---------------------|----------------------------------------------------------------------------------------------------|
| ES A 5% - IDCC 7010 | Saisir le nombre d'heures habituelles de nuit effectuées durant la période                                                             |
|                     | Il est accordé des jours de repos compensateurs à tout<br>travailleur de nuit, par année de référence pratiquée<br>dans l'entreprise : |
|                     | - 1 jour forfaitaire jusqu'à 750 heures de travail de nuit                                                                             |
|                     | - 2 jours forfaitaires pour 751 à 1 200 heures de travail de nuit                                                                      |
|                     | - 3 jours forfaitaires à partir de 1 201 heures de travail de nuit                                                                     |
|                     | Ces jours seront à renseigner dans la donnée <b>JRC_ACQUIS.STD</b> tous les ans                                                        |
|                     | ES A 5% - IDCC 7010                                                                                                    |

#### 3.1.5 Jours fériés

ÉTAPE 1 : Aller en Salaires/Bulletins de salaire/Calcul

ÉTAPE 2 : Sur l'onglet Valeurs mensuelles, aller dans le thème HORAIRE

ÉTAPE 3 : Saisir la donnée en fonction du besoin :

| Code                    | Libellé                                                     | Quoi saisir ?                                                              |
|-------------------------|-------------------------------------------------------------|----------------------------------------------------------------------------|
| HJF_MAJ003.STD          | H MAJOREES JOURS FERIES PAYES<br>– 1er mai                  | Les heures travaillées le 1 <sup>er</sup> mai                              |
| HJF_T_PAYE_050_7010.STD | H MAJOREES 50% JOURS FERIES<br>TRAVAILLES PAYES - IDCC 7010 | Saisir le nombre d'heures effectuées un jour<br>férié différent du 1er mai |

#### 3.1.6 Prime de changement d'emploi temporaire

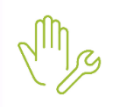

ÉTAPE 1 : Aller en **Salaires/Bulletins de salaire/Calcul** ÉTAPE 2 : Sur l'onglet **Valeurs mensuelles**, aller dans le thème **Divers au brut** ÉTAPE 3 : Saisir le montant de la prime sur la donnée **PR\_REMPLACEMENT\_VAL.STD** 

#### 3.2 IDCC 7024 - PRODUCTION AGRICOLE ET CUMA

#### 3.2.1 Particularités BRETAGNE

Mise en place des particularités **22,29,35,56** (Côtes d'Armor, Finistère, Ille et Villaine, Morbihan) de la Bretagne pour l'IDCC 7024.

Une documentation plus détaillée sera mise à disposition sur l'espace client.

#### Heures de dimanche

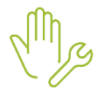

ÉTAPE 1 : Aller en Salaires/Bulletins de salaire/Calcul

ÉTAPE 2 : Sur l'onglet Valeurs mensuelles, aller dans le thème HORAIRE

ÉTAPE 3 : Saisir la donnée HDIM050\_7024.STD- HEURES DE DIMANCHE A 50% - IDCC 7024

#### Travail de nuit

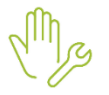

ÉTAPE 1 : Aller en Salaires/Bulletins de salaire/Calcul

ÉTAPE 2 : Sur l'onglet Valeurs mensuelles, aller dans le thème HORAIRE

ÉTAPE 3 : Saisir la donnée HNUIT050\_7024.STD - H MAJOREES NUIT A 50% - IDCC 7024

#### Jours fériés

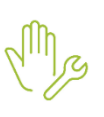

ÉTAPE 1 : Aller en Salaires/Bulletins de salaire/Calcul

ÉTAPE 2 : Sur l'onglet Valeurs mensuelles, aller dans le thème HORAIRE

ÉTAPE 3 : Saisir la donnée HJF050\_7024\_BZH.STD - NB HEURES MAJO JOUR FERIE 50% - IDCC 7024 - BRETAGNE

#### **Prime d'habillage**

ÉTAPE 1 : Aller en Salaires/Bulletins de salaire/Calcul

ÉTAPE 2 : Sur l'onglet Valeurs mensuelles, aller dans le thème Divers au brut

ÉTAPE 3 : Saisir la donnée **PR\_HAB\_NBJ\_7024\_BZH.STD** - NOMBRE JOUR TENUE COMPLETE IMPOSEE - IDCC 7024 – BRETAGNE

#### Travail à la tâche

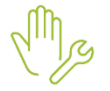

ÉTAPE 1 : Aller en Salaires/Bulletins de salaire/Calcul

ÉTAPE 2 : Sur l'onglet Valeurs mensuelles, aller dans le thème Divers au brut

ÉTAPE 3 : Saisir la/les donnée(s) en fonction du besoin :

| Code                     | Libellé                                                            | Quoi saisir ?                                                                               |
|--------------------------|--------------------------------------------------------------------|---------------------------------------------------------------------------------------------|
| TACHE_HDS_NB_7024_22.STD | NOMBRE DE KG HARICOTS DEMI-<br>SECS - IDCC 7024 - COTES<br>D'ARMOR | Saisir le nombre le kg de haricots demi-secs récoltés par le/la salarié/e durant la période |
| TACHE_PP_NB_7024_22.STD  | NOMBRE DE KG POIS POTAGERS -<br>IDCC 7024 - COTES D'ARMOR          | Saisir le nombre le kg de pois potager récoltés par le/la salarié/e durant la période       |

#### 3.2.2 Particularités LIMOUSIN

Mise en place des particularités **19** ; **23** ; **87** (Corrèze, Creuse, Haute-Vienne) (*Ex IDCC : 9191 ; 9231 ; 9871*) du LIMOUSIN pour l'IDCC 7024.

Une documentation plus détaillée sera mise à disposition sur l'espace client.

#### Travail de nuit

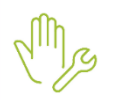

#### ÉTAPE 1 : Aller en Salaires/Bulletins de salaire/Calcul

#### ÉTAPE 2 : Sur l'onglet Valeurs mensuelles, aller dans le thème HORAIRE

ÉTAPE 3 : Saisir les données en fonction du besoin :

- HNUIT025\_7024.STD H MAJOREES NUIT A 25% IDCC 7024
- HNUIT050\_7024.STD H MAJOREES NUIT A 50% IDCC 7024

Cette majoration n'est pas cumulable avec les heures majorées au titre des jours fériés, des heures effectuées le dimanche et les heures supplémentaires. Dans ces cas, il sera fait application de la majoration la plus favorable pour le salarié.

#### **Jours fériés**

Mg

ÉTAPE 1 : Aller en Salaires/Bulletins de salaire/Calcul

ÉTAPE 2 : Sur l'onglet Valeurs mensuelles, aller dans le thème HORAIRE

ÉTAPE 3 : Saisir la donnée HJF\_T\_PAYE\_100.STD - H MAJOREES 100% JOURS FERIES TRAVAILLES PAYES

Cette majoration n'est pas cumulable avec les heures majorées au titre des heures effectuées le dimanche et les heures supplémentaires. Dans ces cas, il sera fait application de la majoration la plus favorable pour le salarié.

#### Travail du dimanche

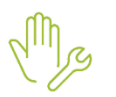

ÉTAPE 1 : Aller en Salaires/Bulletins de salaire/Calcul

ÉTAPE 2 : Sur l'onglet Valeurs mensuelles, aller dans le thème HORAIRE

ÉTAPE 3 : Saisir la donnée HDIM050\_7024.STD - HEURES DE DIMANCHE A 50% - IDCC 7024

Cette majoration n'est pas cumulable avec les heures majorées au titre des jours fériés, des heures effectuées le dimanche et les heures supplémentaires. Dans ces cas, il sera fait application de la majoration la plus favorable pour le salarié.

#### **Heures d'astreinte**

ÉTAPE 1 : Aller en Salaires/Bulletins de salaire/Calcul

ÉTAPE 2 : Sur l'onglet Valeurs mensuelles, aller dans le thème HORAIRE

ÉTAPE 3 : Saisir la/les donnée(s) en fonction du besoin :

| Code                     | Libellé                                                                                    |
|--------------------------|--------------------------------------------------------------------------------------------|
| ASTR_JF_NB_7024_CCHV.STD | NB DE JOURS D'ASTREINTE JOURS FERIES - IDCC 7024 - CORREZE, CREUSE<br>ET HAUTE VIENNE      |
| ASTR_NBJ_7024_CCHV.STD   | NB DE JOURS D'ASTREINTE EFFECTUES EN SEMAINE - IDCC 7024 - CORREZE, CREUSE ET HAUTE VIENNE |
| ASTR_WE_NB_7024_CCHV.STD | NB DE JOURS D'ASTREINTE WEEK-END - IDCC 7024 - CORREZE, CREUSE ET HAUTE VIENNE             |

La convention prévoit un maximum de 10 astreintes par mois dont un week-end maximum par mois.

#### Prime de fidélisation

La convention indique que la prime de fidélisation "se substitue aux primes d'anciennetés préexistantes sans remettre en cause un montant plus important qui aurait été acquis par le salarié."

Le calcul de la prime est automatique en fonction de ce tableau :

| Ancienneté   | Montant de la prime   |
|--------------|-----------------------|
| De 1 à 3 ans | 1,5 % du salaire brut |

| De 3 à 6 ans  | 2 % du salaire brut |
|---------------|---------------------|
| De 6 à 9 ans  | 3 % du salaire brut |
| De 9 à 12 ans | 4 % du salaire brut |

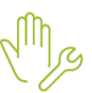

Dans le cas où le montant de la prime de fidélisation, serait inférieure à celui de la prime d'ancienneté que le salarié percevait, il faut calculer et saisir le montant de la différence dans la fiche salarié dans l'onglet Valeurs, thème Divers au brut sur la donnée PRIME005.STD : PRIME ANCIENNETE FIXE

#### Prime d'encadrement

ÉTAPE 1 : Aller en Salaires/Bulletins de salaire/Calcul

ÉTAPE 2 : Sur l'onglet Valeurs mensuelles, aller dans le thème Divers au brut

ÉTAPE 3 : Saisir le montant de la prime sur la donnée PR ENCAD 7024 CCHV.STD - PRIME ENCADREMENT - IDCC 7024 - CORREZE, CREUSE ET HAUTE-VIENNE

Cette prime est versée en une seule fois le mois civil suivant la date anniversaire de la prise de poste aux salariés ayant plus de deux années de travail, à un poste de degré 4 ou 5 en critère management dans la classification nationale.

Son montant est de :

- 1/2 mois de salaire brut pour les salariés avec un poste de degré 4 (encadrement de proximité d'équipes)
- 1 mois de salaire brut pour les salariés avec un poste de degré 5 (encadrement hiérarchique)

#### Indemnités kilométriques

ÉTAPE 1 : Aller en Salaires/Bulletins de salaire/Calcul

ÉTAPE 2 : Sur l'onglet Valeurs mensuelles, aller dans le thème Frais professionnels

ÉTAPE 3 : Saisir le nombre de kilomètres sur la donnée KM\_NB\_7024\_CCHV.STD : NOMBRE DE KILOMETRES POUR INDEMNITE KILOMETRIQUE - 7024 – CORREZE, CREUSE ET HAUTE-VIENNE

#### 3.2.3 Particularités NORD PAS DE CALAIS

Mise en place des particularités 62 du NORD PAS DE CALAIS pour l'IDCC 7024.

Une documentation plus détaillée sera mise à disposition sur l'espace client.

#### Indemnités de panier

✓ La valeur d'un panier de nuit est de 2 fois le minimum garanti, cette donnée sert à redéfinir la valeur du panier à celle souhaitée

La valeur retenue sera la plus grande entre celle établie par la convention et celle définie par l'utilisateur.

ÉTAPE 1 : Aller en Salaires/Entreprise/Modifier

ÉTAPE 2 : Sur l'onglet Valeurs, aller dans le thème Frais professionnels

ÉTAPE 3 : Saisir la valeur du panier sur la donnée :

| Code                     | Libellé                                                            |
|--------------------------|--------------------------------------------------------------------|
| PANIER_N_7024_62_V_A.STD | VALEUR PANIER NUIT SUR LIEU DE TRAVAIL - IDCC 7024 - PAS-DE-CALAIS |
| PANIER_N_7024_62_V_B.STD | VALEUR PANIER NUIT HORS LOCAUX - IDCC 7024 - PAS-DE-CALAIS         |
| PANIER_N_7024_62_V_C.STD | VALEUR PANIER NUIT RESTAURANT - IDCC 7024 - PAS-DE-CALAIS          |

✓ Le nombre de panier est à renseigner en Calcul de bulletin

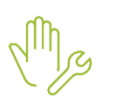

ÉTAPE 1 : Aller en Salaires/Bulletins de salaire/Calcul

ÉTAPE 2 : Sur l'onglet Valeurs mensuelles, aller dans le thème Frais professionnels

ÉTAPE 3 : Saisir les données en fonction du besoin :

| Code                     | Libellé                                                              | Quoi saisir ?                                                                         |
|--------------------------|----------------------------------------------------------------------|---------------------------------------------------------------------------------------|
| PANIER_N_7024_62_V_A.STD | NB PANIER NUIT SUR LIEU DE<br>TRAVAIL- IDCC 7024 - PAS-DE-<br>CALAIS | Saisir le nombre de panier de nuit sur le lieu de travail à indemniser.               |
| PANIER_N_7024_62_NBB.STD | NB PANIER NUIT HORS LOCAUX -<br>IDCC 7024 - PAS-DE-CALAIS            | Saisir le nombre de panier de nuit en dehors des locaux de l'entreprise à indemniser. |
| PANIER_N_7024_62_NBC.STD | NB PANIER NUIT RESTAURANT-<br>IDCC 7024 - PAS-DE-CALAIS              | Saisir le nombre de panier de nuit en restaurant à indemniser.                        |

#### Heures du dimanche

Mg

ÉTAPE 1 : Aller en Salaires/Bulletins de salaire/Calcul

ÉTAPE 2 : Sur l'onglet Valeurs mensuelles, aller dans le thème Horaires

ÉTAPE 3 : Saisir le nombre de d'heures sur la donnée :

- HDIM035\_7024\_62.STD - HEURES DE DIMANCHE A 35% - IDCC 7024 - PAS-DE-CALAIS

Saisir le nombre d'heures de dimanche effectuées par le salarié dont la majoration ne souhaite pas être prise sous forme de repos compensateur.

Cette majoration est à ajouter aux majorations pour heures supplémentaires le cas échéant.

#### **Travail jours feriés**

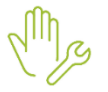

#### ÉTAPE 1 : Aller en Salaires/Bulletins de salaire/Calcul

ÉTAPE 2 : Sur l'onglet Valeurs mensuelles, aller dans le thème Horaires

ÉTAPE 3 : Saisir le nombre de d'heures sur la donnée :

- HJF035\_7024\_62.STD - NB HEURES MAJO JOUR FERIE 35% - IDCC 7024 - PAS-DE-CALAIS

Saisir le nombre d'heures de férié effectuées par le salarié dont la majoration ne souhaite pas être prise sous forme de repos compensateur.

Cette majoration est à ajouter aux majorations pour heures supplémentaires le cas échéant.

#### **Heures d'astreintes**

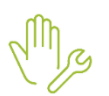

#### ÉTAPE 1 : Aller en Salaires/Bulletins de salaire/Calcul

#### ÉTAPE 2 : Sur l'onglet Valeurs mensuelles, aller dans le thème Horaires

ÉTAPE 3 : Saisir les données en fonction du besoin :

| Code                    | Libellé                                                                                    | Quoi saisir ?                                                                     |
|-------------------------|--------------------------------------------------------------------------------------------|-----------------------------------------------------------------------------------|
| ASTR_12H_NB_7024_62.STD | NB DE PERIODE D'ASTREINTE DE<br>12H EFFECTUEES DANS LE MOIS -<br>IDCC 7024 - PAS-DE-CALAIS | Saisir le nombre de périodes d'astreintes de 12 heures effectuées durant le mois. |
| ASTR_24H_NB_7024_62.STD | NB DE PERIODE D'ASTREINTE DE<br>24H EFFECTUEES DANS LE MOIS -<br>IDCC 7024 - PAS-DE-CALAIS | Saisir le nombre de périodes d'astreintes de 24 heures effectuées durant le mois. |

#### Congés d'ancienneté

ÉTAPE 1 : Aller en Salaires/Entreprise/Modifier

ÉTAPE 2 : Sur l'onglet Gestion du temps/Congés payé ,

ÉTAPE 3 : Dans la zone "Prise de congés payés" choisir la donnée suivante :

- JCP\_ANC\_7024\_62.STD- J CP ANCIENNETE - IDCC 7024 - PAS-DE-CALAIS

| Prise des congés payés  |                                          |
|-------------------------|------------------------------------------|
| Congés payés ancienneté | JCP appliqué sur le mois de l'ancienneté |
| Nombre de jours par an  | JCP_ANC_7024_62.STD 🔻                    |
| Report des congés payés |                                          |

#### Travail à la tâche

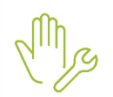

ÉTAPE 1 : Aller en Salaires/Bulletins de salaire/Calcul

ÉTAPE 2 : Sur l'onglet Valeurs mensuelles, aller dans le thème Travail à la tâche

ÉTAPE 3 : Saisir les données en fonction du besoin :

| Code                     | Libellé                                                                                                    | Quoi saisir ?                                                                                                    |
|--------------------------|----------------------------------------------------------------------------------------------------|----------------------------------------------------------------------------------------------------|
| TACHE_FT_K_N_7024_62.STD | NOMBRE TACHES FRAISES DE<br>CONSOMMATION SOUS TUNNEL<br>AU KG - IDCC 7024 - PAS-DE-<br>CALAIS                | Saisir le nombre de kg de fraises de consommation sous tunnel récoltés par le/la salarié/e durant la période.                                                                         |
| TACHE_FT_B_N_7024_62.STD | NOMBRE TACHES FRAISES DE<br>CONSOMMATION SOUS TUNNEL<br>EN BARQUETTES - IDCC 7024 -<br>PAS-DE-CALAIS         | Saisir le nombre de barquettes de fraises<br>de consommation sous tunnel récoltées par<br>le/la salarié/e durant la période.                                                          |
| TACHE_FC_K_N_7024_62.STD | NOMBRE TACHES FRAISES DE<br>CONSOMMATION EN PLEIN<br>CHAMPS AU KG - IDCC 7024 -<br>PAS-DE-CALAIS             | Saisir le nombre de kg de fraises de<br>consommation en plein champs récoltés<br>par le/la salarié/e durant la période.                                                               |
| TACHE_FC_B_N_7024_62.STD | NOMBRE TACHES FRAISES DE<br>CONSOMMATION EN PLEIN<br>CHAMPS EN BARQUETTES - IDCC<br>7024 - PAS-DE-CALAIS     | Saisir le nombre de barquettes de fraises<br>de consommation en plein champs<br>récoltées par le/la salarié/e durant la<br>période.                                                   |
| TACHE_POM_NB_7024_62.STD | NOMBRE TACHES POMMES EN<br>PALLOX AU KG - IDCC 7024 - PAS-<br>DE-CALAIS                                      | Saisir le nombre de kg de pommes en<br>pallox récoltés par le/la salarié/e durant la<br>période.                                                                                      |
| TACHE_POI_NB_7024_62.STD | NOMBRE TACHES POIRES EN<br>PALLOX AU KG - IDCC 7024 - PAS-<br>DE-CALAIS                                      | Saisir le nombre de kg de poires en pallox récoltés par le/la salarié/e durant la période.                                                                                            |
| TACHE_CE_NB_7024_62.STD  | NOMBRE TACHES COUPAGE,<br>EFFEUILLAGE A LA MAIN ET MISE<br>EN TAS A L'HECTARE - IDCC 7024<br>- PAS-DE-CALAIS | Saisir le nombre d'hectares de coupage,<br>effeuillage à la main et mise en tas<br>effectués par le/la salarié/e durant la<br>période.                                                |
| TACHE_RM_NB_7024_62.STD  | NOMBRE TACHES RAMASSAGE ET<br>MISE EN TAS OU EN ANDAINS A<br>L'HECTARE - IDCC 7024 - PAS-DE-<br>CALAIS       | Saisir le nombre d'hectares de ramassage<br>derrière effeuillage et mise en tas ou en<br>andains effectués par le/la salarié/e durant<br>la période.                                  |
| TACHE_CR_NB_7024_62.STD  | NOMBRE TACHES CHARGEMENT<br>DES RACINES SUR UNE<br>REMORQUE A L'HECTARE - IDCC<br>7024 - PAS-DE-CALAIS       | Saisir le nombre d'hectares de chargement<br>des racines sur une remorque effectués par<br>le/la salarié/e durant la période.                                                         |
| TACHE_OC_NB_7024_62.STD  | NOMBRE TACHES OUVERTURE<br>DES COUCHES TERRAIN AMEUBLI<br>AU METRE CARRE - IDCC 7024 -<br>PAS-DE-CALAIS      | Saisir le nombre de mètres carrés<br>d'ouverture des couches (avec bêchage de<br>fond de couche) terrain préalablement<br>ameubli effectués par le/la salarié/e durant<br>la période. |
| TACHE_MCAT_N_7024_62.STD | NOMBRE TACHES MISE EN<br>COUCHE A LA CAISSE AVEC TERRE                                                       | Saisir le nombre de mètres carrés de mise<br>en couche à la caisse avec terre dans la                                                                                                 |

|                          | AU METRE CARRE - IDCC 7024 -<br>PAS-DE-CALAIS                                                                  | caisse effectués par le/la salarié/e durant la période.                                                                                                    |
|--------------------------|----------------------------------------------------------------------------------------------------|----------------------------------------------------------------------------------------------------|
| TACHE_MCST_N_7024_62.STD | NOMBRE TACHES MISE EN<br>COUCHE A LA CAISSE SANS TERRE<br>AU METRE CARRE - IDCC 7024 -<br>PAS-DE-CALAIS        | Saisir le nombre de mètres carrés de mise<br>en couche à la caisse sans terre dans la<br>caisse effectués par le/la salarié/e durant la<br>période.                                                                                |
| TACHE_RTC_N_7024_62.STD  | NOMBRE TACHES RECOUVREMENT<br>DE TERRE SUR LES COLLETS AU<br>METRE CARRE - IDCC 7024 - PAS-<br>DE-CALAIS       | Saisir le nombre de mètres carrés de recouvrement de terre sur les collets effectués par le/la salarié/e durant la période.                                                                                                    |
| TACHE_RCRP_N_7024_62.STD | NOMBRE TACHES RECOLTE<br>CHICONS EN CAISSE, RACINES<br>SUR PLACE AU METRE CARRE -<br>IDCC 7024 - PAS-DE-CALAIS | Saisir le nombre de mètres carrés de récolte des chicons en caisse, racines sur place effectués par le/la salarié/e durant la période.                                                                                             |
| TACHE_ER_N_7024_62.STD   | NOMBRE TACHES ENLEVEMNT<br>RACINES ET NETTOYAGE DE LA<br>COUCHE AU METRE CARRE - IDCC<br>7024 - PAS-DE-CALAIS  | Saisir le nombre de mètres carrés<br>d'enlèvement des racines et nettoyage<br>sommaire de la couche effectués par le/la<br>salarié/e durant la période.                                                                            |
| TACHE_PRT_N_7024_62.STD  | NOMBRE TACHES PLANTATION<br>RACINES AU TAS, SANS<br>RECOUPAGE PAR BAC DE 1.2M2 -<br>IDCC 7024 - PAS-DE-CALAIS  | Saisir le nombre de bacs de 1.2m <sup>2</sup> de plantation de racines prise au tas sans recoupage effectués par le/la salarié/e durant la période.                                                                                |
| TACHE_PRSR_N_7024_62.STD | NOMBRE TACHES PLANTATION DE<br>RACINES MECA SANS RECOUPAGE<br>PAR BAC DE 1.2M2 - IDCC 7024 -<br>PAS-DE-CALAIS  | Saisir le nombre de bacs de 1.2m <sup>2</sup> de<br>plantation de racines avec approche<br>mécanique sans recoupage effectués par<br>le/la salarié/e durant la période.                                                            |
| TACHE_PRR_N_7024_62.STD  | NOMBRE TACHES PLANTATION DE<br>RACINES MECA AVEC RECOUPAGE<br>PAR BAC DE 1.2M2 - IDCC 7024 -<br>PAS-DE-CALAIS  | Saisir le nombre de bacs de 1.2m <sup>2</sup> de<br>plantation de racines avec approche<br>mécanique avec recoupage effectués par<br>le/la salarié/e durant la période.                                                            |
| TACHE_MBM_N_7024_62.STD  | NOMBRE TACHES MISE EN BAC<br>MECA COMMANDE MANUELLE PAR<br>BAC DE 1.2M2 - IDCC 7024 - PAS-<br>DE-CALAIS        | Saisir le nombre de mise en bac de 1.2m <sup>2</sup><br>avec recoupage et approche mécanique<br>seul ou en équipe, bac incliné, commande<br>manuelle et dégagement des bacs<br>effectués par le/la salarié/e durant la<br>période. |
| TACHE_MBA_N_7024_62.STD  | NOMBRE TACHES MISE EN BAC<br>MECA EMPILAGE AUTOMATISE<br>PAR BAC DE 1.2M2 - IDCC 7024 -<br>PAS-DE-CALAIS       | Saisir le nombre de mise en bac de 1.2m <sup>2</sup><br>avec recoupage et approche mécanique<br>seul ou en équipe, bac incliné, empilage<br>des bacs automatisé effectués par le/la<br>salarié/e durant la période.                |

#### **Cotisations retraite supplémentaire**

ÉTAPE 1 : Aller en Salaires/Entreprise/Modifier

ÉTAPE 2 : Sur l'onglet Organisme

ÉTAPE 3 : Ajouter le profil PREV\_RS\_7024\_62\_NC.STD à l'organisme de retraite supplémentaire utilisé

#### 3.3 Autres évolutions conventionnelles

#### 3.3.1 IDCC 1996 - PHARMACIE

✓ Modification du résultat de la ligne PR\_EQUIP\_1996.STD pour supprimer le prorata en cas de temps partiel ou de multi-employeur.

Aucune manipulation.

✓ Modification de la base de la ligne PR\_ANC\_1996.STD – PRIME ANCIENNETE pour supprimer un message d'erreur en calcul de bulletin.

Aucune manipulation.

#### 3.3.2 IDCC 1534- COMMERCES EN GROS DE VIANDES

Pour proratiser la prime d'habillage en fonction de la répartition du salarié :

ÉTAPE 1 : Aller en Salaires/Entreprise/Modifier

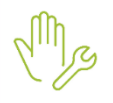

ÉTAPE 2 : Sur l'onglet Valeurs aller dans le thème Divers au brut

ÉTAPE 3 : Saisir "OUI" sur la donnée :

- PR\_HABILLAGE\_1534\_V.STD - VERSEMENT PRIME HABILLAGE - IDCC 1534

La prime sera proratisée en fonction du nombre de jours réels travaillés par le salarié.

Si le nombre de jours réels travaillés est différent des jours travaillés du salarié il est possible de modifier la proratisation en saisissant un nombre de jours à prendre en compte dans le calcul :

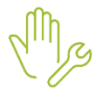

ÉTAPE 1 : Aller en **Salaires/Bulletins de salaire/Calcul** ÉTAPE 2 : Sur l'onglet **Valeurs mensuelles**, aller dans le thème **Horaire** ÉTAPE 3 : Saisir le nombre de jours à prendre en compte sur la donnée :

PR\_HABILLAGE\_1534\_NB.STD - NOMBRE DE JOUR DE PRIME D'HABILLAGE - IDCC 1534

#### 3.3.3 IDCC 1596 / IDCC 2609 / IDCC 2420 BÂTIMENT

- ✓ Renommage des profils suivants pour les différencier des profils classiques :
  - **PREV\_BATI\_CHIR\_C.STD** PREVOYANCE CHIRURGIE BATI Cadre PROBTP
  - PREV\_BATI\_CHIR\_NC.STD PREVOYANCE CHIRURGIE BATI Non Cadre PROBTP
  - **PREV\_BATI\_CHIR\_ETAM.STD** PREVOYANCE CHIRURGIE BATI Etam PROBTP

Aucune manipulation.

### 3.3.4 IDCC 0573 – COMMERCE DE GROS

- ✓ Création ligne de retraite conventionnelle ETAM pour appliquer le taux correspondant
- ✓ Mettre à jours les profils ETAM au niveau Entreprise

ÉTAPE 1 : Aller en Salaires/Entreprise/Modifier

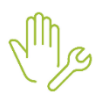

- ÉTAPE 2 : Sur l'onglet Organismes/Général
  - ÉTAPE 3 : Se positionner sur l'organisme de retraite
  - ÉTAPE 4 : Décocher le profil RETR\_RG\_ARRCO\_AM.STD
  - ÉTAPE 5 : Cocher "Voir tous les profils "
  - ÉTAPE 6 : Cocher le profil conventionnel RETR\_0573\_AM.STD ARRCO ETAM
  - ÉTAPE 7 : Répondre "Non" à la mise à jour des salariés
- ✓ Au niveau des ETAM

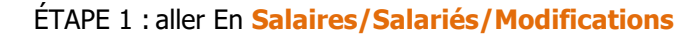

ÉTAPE 2 : Dans l'onglet Cotisations/Taux de cotisations, aller dans le thème Retraite complémentaire ARRCO

ÉTAPE 3 : Cocher le profil conventionnel et valider.

#### Revalider le bulletin.

#### 4. MISE Á JOUR DES ORGANISMES ET IDCC

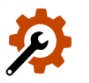

Mise à jour des listes officielles des organismes qui adhèrent à la DSN.

Pour retrouver ces listes, consulter le référentiel http://www.net-entreprises.fr/nomenclatures-dsn-p25v01/.

| Objet de la mise<br>à jour            | Code organisme                                 | Raison sociale                                                                           | Code identification |  |
|---------------------------------------|------------------------------------------------|------------------------------------------------------------------------------------------|---------------------|--|
| Création                              |                                                | URSSAF LORRAINE                                                                          | 75333448100060      |  |
| Ajout IDCC                            | IDCC 3249                                      | Convention collective nationale des industries de carrières et matériaux de construction |                     |  |
| Modification de libellé               | HUMANIS.STD                                    | QUATREM (EX MHA)                                                                         | AHUMA1              |  |
| Modification des<br>dates de validité | AARP.STD                                       | ARP-AVIVA RETRAITE PROFESSIONNELLE                                                       | AVIVA3              |  |
| Modifications<br>libellé IDCC         | 0802 - 0925 - 1761 -<br>2104 - 3227 - 3228 - 7 | 0087 - 0135 - 0211 - 0214 - 0614 - 1<br>7509- 7520                                       | 561 - 1800- 1850 -  |  |
| Ajout d'un<br>commentaire             | 2264                                           |                                                                                          |                     |  |
| Suppressions                          | URS_417                                        | URSSAF LORRAINE                                                                          | 75333448100011      |  |

#### 5. AUTRES MISES À JOUR

#### 5.1 Rappel : Pourboire – fin de l'exonération

À compter de janvier 2025, les pourboires ne seront plus exonérés de cotisations.

Pour être en conformité avec la législation il est nécessaire de modifier la ligne de pourboire utilisé dans le bulletin :

ÉTAPE 1 : Aller en Salaires/Bulletins de salaire/Calcul

ÉTAPE 2 : Sur le salarié concerné aller en Valeurs Mensuelles/Divers au brut

ÉTAPE 3 : Saisir le montant du pourboire sur POURBOIRE2.STD

| • | ă | Tous                 | ▲ Filtres      |                                            |                 |       |    |   |   |
|---|---|----------------------|----------------|--------------------------------------------|-----------------|-------|----|---|---|
|   | Ð | 🁗 Horaires           | Données ayant  | une valeur 🔽 Données ayant un cumul 🔽 Doni | nées sans valeu | r     |    |   | ٦ |
|   | Ð | 🁗 Journalières       |                |                                            |                 |       |    |   |   |
|   | Ð | 🍝 Absences           | Recherch       | er                                         |                 |       | ୍  |   |   |
|   |   | 🍝 Congés payés       |                |                                            |                 |       |    |   |   |
|   | Đ | Ă Arrêt de travail   | Code           | Libellé                                    | Saisie          | Cumul | 12 | ₽ | ÷ |
|   |   | Divers au brut       | COMP_SMIC_CONV | COMPLEMENT DE SALAIRE CONVENTIONNEL SAI    |                 |       | 12 | Ģ | Ĥ |
|   | o | Divers au net        | POURBOIRE2.STD | POURBOIRES SOUMIS A COTISATION ET IMPOT    |                 |       | 12 |   |   |
|   | 0 | Frais professionnels | PR_REMPLACEMEN | VALEUR PRIME DE REMPLACEMENT               |                 |       | 12 | Ę |   |

ÉTAPE 4 : Aller en Divers au net

ÉTAPE 5 : Supprimer le montant du pourboire sur la donnée POURBOIRE1.STD

Les bulletins de salaires de la période d'emploi de janvier 2025 doivent être validés ou revalidés après installation de la mise à jour si les préconisations n'ont pas été appliqués après installation de la V8.

#### 5.2 Mise à jour du compteur sal\_hsup2

- ✓ Modifications des lignes suivantes pour ajouter le compteur SAL\_HSUP2.STD Cptr Eléments à prendre en compte tarif HSUP/HCOMP selon HMAJ/HNUIT/HJF/PRIMES :
  - H\_ASTREINTE\_1404.STD
  - H\_ASTREINTE\_N\_1404.STD
  - HNUIT020\_7024.STD
  - HNUIT025\_7024.STD
  - HNUIT035\_7024\_34.STD

Sont affectées à ce compteur les lignes d'heures majorées et primes versées en contrepartie d'un travail effectivement fourni à prendre en compte dans le tarif horaire d'une heure supplémentaire/complémentaire.

Aucune manipulation.

#### 5.3 Exonération frais de transports public

#### 5.3.1 Pourquoi une modification ?

En 2024, l'employeur devait obligatoirement prendre en charge 50% du prix des abonnements de transport public du salarié. Ces 50% était exonéré de cotisation sociale et fiscale.

L'employeur pouvait décider de prendre en charge une partie plus importante, donnant lieu à une exonération jusqu'à 75% du prix, voir plus dans le cas où la distance entre le lieu de travail et le domicile du salarié était due à une contrainte liée à la famille ou l'emploi.

En 2025, l'employeur doit obligatoirement prendre en charge 50% du prix des abonnements de transport public du salarié.

Ces 50% sont exonérés de cotisation sociale et fiscale.

L'employeur peut décider de prendre en charge une part plus importante mais qui ne donnera lieu à <u>aucune exonération supplémentaire</u>.

#### 5.3.2 Que fait le programme ?

✓ Modification des données suivantes :

- PN\_EMPL2.STD TAUX DE PRISE EN CHARGE EMPLOYEUR PASS NAVIGO
- PN\_EXO.STD PASS NAVIGO PRISE EN CHARGE EXO
- PN\_LIM.STD LIMITE EXO PASS NAVIGO
- ✓ Modification des lignes suivantes :
  - P IMAGINR2.STD CONTRIBUTION PATRONALE PASS IMAGIN'R AU BRUT
  - P\_NAVIGO2.STD CONTRIBUTION PATRONALE PASS NAVIGO AU BRUT
- ✓ Neutralisation des lignes suivantes :
  - **P\_IMAGINR\_S.STD** PART IMPOSABLE PRISE EN CHARGE PASS IMAGIN'R
  - P\_NAVIGO\_S.STD PART IMPOSABLE PRISE EN CHARGE PASS NAVIGO
- ✓ Mise à jour de Valeur

| Code                                | Ancienne Valeur | Nouvelle Valeur |
|-------------------------------------|-----------------|-----------------|
| PN_LIM.STD - LIMITE EXO PASS NAVIGO | 0.75            | 0.50            |

Aucune manipulation.

#### 6. CORRECTIONS

#### 6.1 IDCC 2596 – COIFFURE

#### 6.1.1 Mutuelles en doublon

- ✓ Modification des lignes de mutuelles suivantes pour qu'elles ne se déclenchent plus :
  - MUT\_2596\_FOR\_C.STD
  - MUT\_2596\_FOR\_NC.STD
  - MUT\_2596\_PL\_NC.STD
  - MUT\_2596\_PL\_NC.STD
- ✓ Renommage des profils suivants :
  - PREV\_2596\_FS\_C.STD
  - PREV\_2596\_FS\_NC.STD

#### Aucune manipulation.

#### 6.1.2 Prime d'objectif

Dans certain cas le ligne de prime d'objectif se calculait en négatif à tort.

✓ Modification de la ligne de prime d'objectif PR\_OBJECTIF\_PS\_2596.STD

#### Aucune manipulation.

Au besoin il est possible de faire un rappel divers au brut en valeurs mensuelles.

#### 6.2 IDCC 1518 – ANIMATION

#### 6.2.1 Ligne d'information de salaire de base

La ligne **SAL\_1518\_V1.STD** et **SAL\_1518\_V2.STD** peuvent être masquées en fonction du besoin en renseignant la donnée **SAL\_1518\_CHOIX.STD** en fiche salarié.

#### 6.2.2 Prime coupure

#### **Explications**

Modification de la Prime Coupure afin qu'elle se déclenche également sur les salariés qui ont une hiérarchie du groupe A.

#### Quel fait le programme ?

- Modification du commentaire sur la donnée COUPURE\_1518.STD
- ✓ Création de la ligne de commentaire PR\_COUP\_1518.STD
- Modification des formules de la ligne SAL\_1518\_V2.STD et des données SALBASE\_1518\_TX.STD et SALBASE\_1518\_RES.STD

#### Que doit faire l'utilisateur ?

ÉTAPE 1 : Aller en Salaires / Salariés / Modifications

ÉTAPE 2 : Sur l'onglet Valeurs, aller dans le thème Divers au brut

ÉTAPE 3 : Saisir le nombre de points sur la donnée :

COUPURE\_1518.STD - COEFFICIENT SUPPLEMENTAIRE POUR COUPURE - IDCC 1518

#### 6.2.3 Salaire de base en point

✓ Les données POINT\_VAL\_1518\_V1.STD et POINT\_VAL\_1518\_V2.STD ont été créées au salarié pour permettre la redéfinition de la valeur des points à ce niveau, la redéfinition étant déjà possible dans la donnée tableau VALEUR\_POINT\_1518.STD aux autres niveaux.

La plus grande valeur entre celle du tableau et celle que vous indiquerez dans cette nouvelle donnée sera retenue pour les calculs des lignes

#### Aucune manipulation.

#### 6.2.4 Salaire de base

✓ Si un tarif horaire autre est défini au salarié et s'il est supérieur au tarif horaire calculé via les lignes SAL\_1518\_V1.STD, SAL\_1518\_V2.STD ou SAL\_1518\_TP.STD alors il sera utilisé pour le calcul de la ligne SALBASE\_1518.STD, sinon il n'aura aucune incidence.

#### Aucune manipulation.

#### 6.3 IDCC 1527 – IMMOBILIER

#### 6.3.1 Prime 13éme mois

✓ La prime de treizième mois a été modifiée afin de reprendre l'ensemble des cumuls des bulletins de l'année.
Aucune manipulation.

#### 6.3.2 Prime d'ancienneté

- Modification de la ligne PR\_ANC\_1527.STD pour permettre la saisie d'un montant de prime exceptionnel en cas de paiement trimestriel sur la donnée PR\_ANC\_1527\_EXCEPT.STD en Valeurs mensuelles dans le thème Divers au brut.
- ✓ Ajout d'un commentaire sur les données PR\_ANC\_1527\_CAL01.STD, PR\_ANC\_1527\_EXCEP.STD et PR\_ANC\_1527\_VAL.STD

Aucune manipulation.

#### 6.4 Autres corrections

| Numéro | Correction apportée                                                                                          |
|--------|----------------------------------------------------------------------------------------------------|
| 135687 | IDCC 0573 Création d'une ligne de retraite conventionnelle ETAM                                              |
| 143635 | IDCC 0953 Maintien de salaire assuré par la prévoyance                                                       |
| 145198 | IDCC 1483 Correction de la garantie ancienneté                                                               |
| 148023 | IDCC 0573 Correction des lignes de maintien conventionnelle MAINTIEN_TAM_0573B.STD et MAINTIEN_TAM_0573C.STD |
| 152871 | IDCC 3043 Correction de la prime annuelle                                                                    |
| 152872 | IDCC 3043 Correction de la base de la prime expérience PR_EXPERIENCE_3043.STD                                |
| 153132 | Donnée PR_INTEMP_MOIS_9331.STD redéfinissable au salarié                                                     |
| 153414 | Maintien de salaire personnalisé                                                                             |
| 154165 | IDCC 7024_34 Modification de la base majoration ancienneté - Hérault                                         |
| 154907 | Mise à jour de l'ancienneté <b>GR_ANC_0573.STD</b>                                                           |
| 155737 | IDCC 1978 modification de la donnée 1978_PETITS_ANIMAUX.STD                                                  |
| 150330 | IDCC 1996 Base prime d'ancienneté salarié à temps partiel                                                    |
| 159489 | Modification de la prime d'ancienneté 7024 Bouches-du-Rhône                                                  |